## Технологическая инструкция по регистрации заявления на зачисление в первый класс 2021/2022 учебного года в АИС «Е-услуги. Образование»

Шаг 1. Входим в систему АИС ЕУ, выбираем Реестры ->Регистрация заявления в ООО

| Е Сбразование                  |                                                                                                    |                                                  |                                         |                                           |
|--------------------------------|----------------------------------------------------------------------------------------------------|--------------------------------------------------|-----------------------------------------|-------------------------------------------|
|                                |                                                                                                    | 🛃 Справочники                                    | Реестры                                 | 💄 сотрудник о. п.                         |
|                                | Реестры                                                                                                    |                                                  |                                         |                                           |
| Регистрация заявления          | •                                                                                                    |                                                  |                                         |                                           |
| Регистрация заявления в        | Рестры                                                                                                    |                                                  |                                         |                                           |
| -                              | В данном разделе в зависимости от назначенных вам прав доступны следую                                                                                                    | ощие операции:                                   | ดแม่นี้ (อน. กออกอาเ                    | 10. 200000000000                          |
| Персональные данные            | <ul> <li>регистрация заявлении на зачислениелеревод в различные типы обра<br/>зачисление или перевод в ДОО, 20. Заявление на зачисление или пер</li> </ul>                                                                                                    | евод в ООО и 21. Зая                             | ации (см. раздель<br>вление на отдых в  | каникулярное время                        |
| Образовательные<br>организации | Справки);<br>• поиск информации о зарегистрированных заявлениях, детях, Заявитег<br>реестрами):                                                                                                    | лях, редактирование д                            | анных (см. раздел                       | 1 22. Работа с                            |
| На утверждение                 | <ul> <li>поиск дублей заявлений и объединение нескольких записей (дублей) в</li> <li>ведение списка пользователей, работающих в ведомственной части С</li> </ul>                                                                                                    | з одну (см. 22.1. Реест<br>истемы (см. 13. Регис | р персональных д<br>трация пользовате   | анных);<br>еля в Системе);                |
| Заявления +                    | <ul> <li>ведение журнала безопасности Системы (см. 8. Журнал безопасности)</li> <li>просмото истории всех когла-либо внесённых изменений (см. 2.2.2. Вес</li> </ul>                                                                                                    | );<br>естр истории изменен                       | ий).                                    | ,,                                        |
|                                | <ul> <li>ведение реестра протоколов комиссий и регистрация ходатайств (см. 2</li> </ul>                                                                                                    | 22.4. Реестр протокол                            | ов комиссий);                           |                                           |
|                                | <ul> <li>перенос информации из АИС «Сетевой Город. Образование» (см. 18. І<br/>ведение списка образовательных организаций и загородных оздоровит<br/>и 22.5. Реестр загородных оздоровительных лагерей);</li> <li>выполнение концаль ная зарегистимороваными завлерниции (см. 22.6.</li> </ul> | Интеграция с системо<br>тельных лагерей (см. 3   | й «Сетевой город.<br>22.3. Реестр обра: | Образование»);<br>зовательных организациі |
|                                | <ul> <li>овлочностие команд нед зарости рированными закытегиями (см. 22.0.</li> <li>просмотр состава очереди (см. 22.13. Очередники в ДОО).</li> </ul>                                                                                                    | т состравретистриро                              |                                         | J,                                        |
|                                |                                                                                                    |                                                  |                                         |                                           |

# Шаг 2. Вносим необходимые данные по заявителю (поле «СНИЛС» можно оставить пустым)

| витель                                                                                                    |                                                              |                    |                           |  |
|----------------------------------------------------------------------------------------------------|--------------------------------------------------------------|--------------------|---------------------------|--|
| явитель                                                                                                    |                                                              |                    |                           |  |
| ΦΝΟ                                                                                                    |                                                              | Удостоверение личн | Удостоверение личности    |  |
| Фамилия                                                                                                    | ИВАНОВ                                                       | Тип документа      | Паспорт гражданина РФ 🗸 🗸 |  |
| Имя                                                                                                    | ИВАН                                                         | Серия              | 1000                      |  |
| Отчество                                                                                                    | ИВАНОВИЧ                                                     | Номер              | 100000                    |  |
|                                                                                                    | 🗹 Есть отчество                                              | Выдан              | ГУВД ГОТЭМ-Сити           |  |
| снилс                                                                                                    |                                                              | Дата выдачи        | 03.03.2002                |  |
|                                                                                                    |                                                              | Код подразделения  | 111-111                   |  |
| Гражданство                                                                                                 | • РОССИЯ                                                     |                    | Добавить                  |  |
| Тип заявителя<br><ul> <li>Родитель/Опекун</li> <li>Лицо, действующее</li> <li>Лицо, подающее зая</li> </ul> | от имени законного представит<br>вление о приёме самого себя | еля                |                           |  |
| Родственная связ                                                                                            | Родитель                                                     |                    | ~                         |  |

Необходимо выбрать страну в разделе «Гражданство» и нажать кнопку «Добавить». Выбрать тип заявителя, выбрать родственную связь. Установить галочку и распечатать согласие на обработку персональных данных. Затем нажать кнопку «Далее».

Важно! Заявитель должен подписать распечатанное согласие на обработку персональных данных.

| явитель                                                              |                                                               |                    |                              |  |
|----------------------------------------------------------------------|---------------------------------------------------------------|--------------------|------------------------------|--|
| ΟΝΦ                                                                  |                                                               | Удостоверение личн | Удостоверение личности       |  |
| Фамилия                                                              | ИВАНОВ                                                        | Тип документа      | Паспорт гражданина РФ 🗸 🗸    |  |
| Имя                                                                  | ИВАН                                                          | Серия              | 1000                         |  |
| Отчество                                                             | ИВАНОВИЧ                                                      | Номер              | 100000                       |  |
|                                                                      | Есть отчество                                                 | Выдан              | ГУВД ГОТЭМ-Сити              |  |
| снилс                                                                |                                                               | Дата выдачи        | 03.03.2002                   |  |
| on mo                                                                |                                                               | Код подразделения  | 111-111                      |  |
|                                                                      |                                                               |                    |                              |  |
| Гражданство*                                                         | РОССИЯ                                                        |                    | <ul> <li>Добавить</li> </ul> |  |
|                                                                      |                                                               |                    |                              |  |
| Тип заявителя                                                        |                                                               |                    |                              |  |
| • Родитель/Опекун                                                    |                                                               |                    |                              |  |
| <ul> <li>Лицо, действующее о</li> <li>Лицо, подающее заяв</li> </ul> | от имени законного представито<br>вление о приёме самого себя | еля                |                              |  |
| С лицо, подающее заме                                                |                                                               |                    |                              |  |
|                                                                      | Bogurage                                                      |                    | ~                            |  |

| РОССИЯ                                                                                                |                                                                         |
|----------------------------------------------------------------------------------------------------|-------------------------------------------------------------------------|
|                                                                                                    |                                                                         |
|                                                                                                    |                                                                         |
|                                                                                                    |                                                                         |
| ГИП ЗАЯВИТЕЛЯ<br>Родитель/Олекун                                                                      |                                                                         |
| Гип заявителя<br>• Родитель/Опекун<br>Э Лицо, действующее от                                          | имени законного представителя                                           |
| Гип заявителя<br>Родитель/Опекун<br>Э Лицо, действующее от<br>Э Лицо, подающее заявл                  | имени законного представителя<br>вение о приёме самого себя             |
| Гип заявителя<br>Родитель/Опекун<br>Лицо, действующее от<br>Лицо, подающее заявл<br>Родственная связь | имени законного представителя<br>пение о приёме самого себя<br>Родитель |
| Гип заявителя<br>Родитель/Опекун<br>Лицо, действующее от<br>Лицо, подающее заявл<br>Родственная связь | имени законного представителя<br>пение о приёме самого себя<br>Родитель |
| Гип заявителя<br>Родитель/Опекун<br>Лицо, действующее от<br>Лицо, подающее заявл<br>Родственная связь | имени законного представителя<br>пение о приёме самого себя<br>Родитель |

¢.

Шаг 3. Вносим все необходимые данные о ребёнке и нажимаем кнопку «Далее» (поле «СНИЛС» можно оставить пустым)

| стры > гегистрация заявления > гегистрация заявл | ения в ООО                            |
|--------------------------------------------------|---------------------------------------|
| ітель → Ребёнок/Дети                             |                                       |
| енок/Дети                                        |                                       |
| ван 🗙 🛨                                          |                                       |
| ΟΝΦ                                              | Удостоверение личности                |
| Фамилия ИВАНОВ                                   | Тип документа Свидетельство о рожде 🗸 |
| Имя ИВАН                                         | Серия ЦL-ТО                           |
| Отчество ИВАНОВИЧ                                | Номер 123456                          |
| ✓ Есть отчество                                  | Выдан ЗАГС ГОТЭМ-Сити                 |
| снилс                                            | Дата выдачи 03.03.2014                |
| Пол Мужской                                      | Номер актовой записи 123456           |
|                                                  |                                       |
| Гражданство* РОССИЯ                              | • Добавить                            |
| РОССИЯ                                           |                                       |
| Дата рождения 01.03.2014                         |                                       |
| Место рождения РОССИЯ                            |                                       |
| Родной язык Русский язык                         |                                       |

Необходимо выбрать страну в разделе «Гражданство» и нажать кнопку «Добавить».

В случае реализации права изучения родного языка из числа языков народов РФ, в том числе русского как родного языка – выбирается значение поля «Родной язык».

Шаг 4. Вносим контактную информацию и нажимаем кнопку «Далее».

В разделе «Оповещение» необходимо указать телефон и (или) адрес электронной почты.

Напоминаем, что выбор оповещения по электронной почте позволит ему получать оповещения о ходе предоставления муниципальной услуги, которые будут приходить на указанный адрес (при условии, что выставлены необходимые настройки).

Пример подобного оповещения:

От кого: support@akiac.ru Кому: sektor\_inf@inbox.ru Дата: Четверг, 18 января 2018, 14:13 +07:00 Тема: Изменение статуса заявления

Добрый день! Поданное Вами заявление №01401/C3/180118151 переведено в статус "Зачислен на будущий год" по причине: Причина смены статуса: Принято решение о зачислении <u>Иванова</u> И.И. в первый класс Общеобразовательной школы. Вам необходимо обратиться в школу для дальнейшего оформления документов. Ждём Вам [дата, время и место] с оригиналами документов: [перечень документов].. Текущее время: 18.01.2018 14:10:51

Желаем Вам удачного дня!

Вводим информацию по адресу проживания и регистрации ребенка. Важно! Необходимо при вводе адреса использовать содержание справочника в АИС ЕУ на основе ФИАС (Федеральная информационная адресная система).

| Реестры > Регистра                 | ция заявления > Регистрация заявления в      | 3 000           |            |
|------------------------------------|----------------------------------------------|-----------------|------------|
| Заявитель 🔶 Ребёнок/Де             | ги 🗲 Контактная информация                   |                 |            |
| Контактная информация              |                                              |                 |            |
| Оповещение                         |                                              |                 |            |
|                                    | 🖌 По телефону                                | Телефон(ы)      | 3852298696 |
|                                    | 🗋 По электронной почте                       | Email           |            |
| Адрес проживания                   | Алтайский (край), Барнаул (г), Ползунова (ул | 1), 36 Изменить |            |
| Адрес регистрации (по<br>прописке) | Алтайский (край), Барнаул (г), Ползунова (ул | п), 36 Изменить |            |
| Доп. информация                    |                                              |                 |            |
|                                    | Назад                                        | Далее           |            |
|                                    |                                              |                 |            |
|                                    |                                              |                 |            |
|                                    |                                              |                 |            |

Поле «Доп. Информация» может быть пустым.

Важно! Заявление о приеме на обучение может быть подано в том числе:

в электронной форме посредством электронной почты образовательной организации;

через операторов почтовой связи общего пользования заказным письмом с уведомлением о вручении.

Поданные указанными способами заявления необходимо регистрировать в ЕУ, с указанием в поле «Доп. Информация» отметки о способе и дате/времени подачи. Например:

Регистрация заявления в ООО

| Контактная информация             |                                            |                               |            |  |
|-----------------------------------|--------------------------------------------|-------------------------------|------------|--|
| Оповещение                        |                                            |                               |            |  |
|                                   |                                            | Телефон(ы)                    | 3852298696 |  |
|                                   | и по телефону                              |                               | 0002200000 |  |
|                                   | 🗋 По электронной почте                     | Email                         |            |  |
| Адрес проживания                  | Алтайский (край), Барнаул (r), Ползунова ( | ул), 36 Изменить              |            |  |
| дрес регистрации (по<br>прописке) | Алтайский (край), Барнаул (г), Ползунова ( | ул), 36 Изменить              |            |  |
| Доп. информация                   | Заявление подано по электронной почте      | <u>QQ</u> , 01.04.2021 в 8:21 |            |  |

| Регистрация                        | заявления в ООО                             |                               |                      |
|------------------------------------|---------------------------------------------|-------------------------------|----------------------|
| Реестры > Регистра                 | ция заявления > Регистрация заявления       | в ООО                         |                      |
| Заявитель 🗲 Ребёнок/Де             | ти 🗲 Контактная информация                  |                               |                      |
| Контактная информация              |                                             |                               |                      |
| Оповещение                         |                                             |                               |                      |
|                                    | 🗹 По телефону                               | Телефон(ы)                    | 3852298696           |
|                                    | По электронной почте                        | Email                         |                      |
| Адрес проживания                   | Алтайский (край), Барнаул (r), Ползунова (у | ул), 36 Изменить              |                      |
| Адрес регистрации (по<br>прописке) | Алтайский (край), Барнаул (r), Ползунова (у | ул), 36 Изменить              |                      |
| Доп. информация                    | Заявление получено через оператора по       | чтовой связи заказным письмом | ı, 01.04.2021 в 9:45 |
|                                    | Назад                                       | Далее                         |                      |
|                                    |                                             |                               |                      |

Шаг 5. В случае если у заявителя имеется право на внеочередной или первоочередной порядок предоставления места – устанавливаем галочку в параметре «Есть льготная категория».

Перечень категорий лиц, имеющих право на первоочередное / внеочередное зачисление обозначен в п.п. 9-10 приказа Минпросвещения России от 02.09.2020 № 458.

Регистрация заявления в ООО

| араметры комплектовани          | 9                                                                                                    |
|---------------------------------|----------------------------------------------------------------------------------------------------|
|                                 | □ Заявление на перевод                                                                                                    |
|                                 | Есть льготная категория                                                                                                    |
| Тредпочитаемый язык<br>обучения | Русский язык                                                                                                    |
|                                 | <ul> <li>Нуждается в обучении по адаптированной образовательной программе и (или) в создании специальных<br/>условий</li> </ul> |
|                                 | Назад Далее                                                                                                    |
|                                 |                                                                                                    |
|                                 |                                                                                                    |
|                                 |                                                                                                    |

В поле «Предпочитаемый язык обучения» – указывается язык образования (п. 24 приказа Минпросвещения России от 02.09.2020 № 458).

При наличии потребности в обучении по адаптированной образовательной программе – необходимо проставить соответствующие отметки.

| Регистрация за                  | аявления в ООО                                                                                             |  |
|---------------------------------|----------------------------------------------------------------------------------------------------|--|
| 🖀 Реестры > Регистрация         | заявления > Регистрация заявления в ООО                                                                    |  |
| Заявитель 🗲 Ребёнок/Дети 🚽      | Контактная информация -> Параметры комплектования                                                          |  |
| Параметры комплектования        |                                                                                                    |  |
| (                               | Заявление на перевод                                                                                       |  |
|                                 | Есть льготная категория                                                                                    |  |
| Предпочитаемый язык<br>обучения | Русский язык 🗸                                                                                             |  |
|                                 | Нуждается в обучении по адаптированной образовательной программе и (или) в создании специальных<br>условий |  |
|                                 | Согласен на обучение по адаптированной образовательной программе                                           |  |
|                                 | Назад Далее                                                                                                |  |
|                                 |                                                                                                    |  |
|                                 |                                                                                                    |  |
|                                 |                                                                                                    |  |
|                                 |                                                                                                    |  |

Шаг 6. Выбираем параллель, профиль и программу, по которой будет обучаться ребёнок.

**Важно!** Т.к. заявление на зачисление на будущий учебный год, обратите внимание, чтобы был выбран именно **2021/2022**.

Программу следует выбирать с учетом внесенных образовательных программ в карточках классов (карточке группы первых классов).

Регистрация заявления в ООО

| метры класса для зачися |             |   |
|-------------------------|-------------|---|
| Учебный год             | 2021 - 2022 | ~ |
| Параллель               | 1           | ~ |
| Профиль                 | Не выбрано  | ~ |
| Программа               | любая •     |   |
|                         | Назад Далее |   |

Нажимаем кнопку «Далее».

Шаг 7. Выбираем образовательную организацию и класс/группу первых классов, нажимаем кнопку «Добавить» и затем – «Далее».

Регистрация заявления в ООО

| Предпочитаемые ООО |                                            |  |
|--------------------|--------------------------------------------|--|
|                    | Учился в центре образования(ЦО)            |  |
| 000                | МБОУ СОШ ГО ЗАТО Сибирский Алтайского края |  |
| Класс              | 1.                                         |  |
|                    | Добавит                                    |  |
|                    | Назад Дарее                                |  |

Шаг 8. При необходимости фиксации права на преимущественный прием – вносятся соответствующие сведения.

| Регистрация заявления в ООО                                                                                        |
|----------------------------------------------------------------------------------------------------|
| Рестры > Регистрация заявления > Регистрация заявления в ООО                                                       |
| Заявитель 🗲 Ребёнок/Дети 🗲 Контактная информация 🗲 Параметры комплектования 🗲 Параметры класса 🗲 Предпочитаемые ОО |
| Предпочитаемые ООО                                                                                                 |
| Учился в центре образования(ЦО)                                                                                    |
| 1. МБОУ СОШ ГО ЗАТО Сибирский Алтайского края (1Д) < 🕢 💼                                                           |
| ОО посещает брат/сестра                                                                                            |
| Назад Далее                                                                                                    |
|                                                                                                    |
|                                                                                                    |

| Регистрация заявления в ООО                                                                                                    |
|----------------------------------------------------------------------------------------------------|
| Реестры > Регистрация заявления > Регистрация заявления в ООО                                                                                                    |
| Заявитель → Ребёнок/Дети → Контактная информация → Параметры комплектования → Параметры класса → Предпочитаемые ОО →<br>Сведения о братьях/сестрах<br>Сведения о братьях/сестрах |
| ОО: МБОУ СОШ ГО ЗАТО Сибирский Алтайского края                                                                                                    |
| Фамилия * ИВАНОВА                                                                                                    |
| Имя * ИВАНКА                                                                                                    |
| Отчество * ИВАНОВНА                                                                                                    |
| 🗹 Есть отчество                                                                                                    |
| Дата рождения 01.02.2009                                                                                                    |
| Адрес проживания - Изменить                                                                                                    |
| Назад Далее                                                                                                    |
|                                                                                                    |

**Шаг 9.** При необходимости добавляем файлы. Нажимаем кнопку «Далее»

|                                               | я заявления > гегистрация заявления в ООО                                                                                                    |      |
|-----------------------------------------------|----------------------------------------------------------------------------------------------------|------|
| витель ➔ Ребёнок/Дет<br>дения о братьях/сестр | <ul> <li>Контактная информация</li> <li>Параметры комплектования</li> <li>Параметры класса</li> <li>Предпочитаемые ОС</li> <li>Тараметры</li> </ul> | •    |
| айлы                                          |                                                                                                    |      |
| Добавить                                      |                                                                                                    |      |
| Размер файла не до                            | кен превышать 5мб.                                                                                                    |      |
| Файл                                          | Файл не выбран Выберите файл                                                                                                    |      |
| Описание                                      |                                                                                                    |      |
|                                               |                                                                                                    |      |
|                                               | Х                                                                                                    | дали |
|                                               |                                                                                                    |      |

Шаг 10. Проверяем внесённые данные и, если всё верно – нажимаем кнопку «Регистрация». Заявление будет зарегистрировано в АИС ЕУ. Если обнаружены ошибки -возвращаемся в необходимый раздел через кнопку «Назад» и вносим изменения.

| страция                                                                                                    |                                                                                                    |                                                                                                    |
|----------------------------------------------------------------------------------------------------|----------------------------------------------------------------------------------------------------|----------------------------------------------------------------------------------------------------|
| Заявитель<br>ФИО<br>Документ:<br>СНИЛС<br>Гражданство                                                                | ИВАНОВ ИВАН ИВАНОВИЧ<br>(Родитель)<br>Паспорт гражданина РФ: 1000<br>100000 выдан ГУВД ГОТЭМ-Сити<br>Дата выдачи 03.03.2002 Код<br>подразделения 111-111<br>-<br>РОССИЯ | Ребёнок/Дети<br>Ребенок<br>ФИО ИВАНОВ ИВАН ИВАНОВИЧ<br>Пол Муж.<br>Документ Свидетельство о рождении:<br>LL-TO 123456 выдан ЗАГС<br>ГОТЭМ-Сити Дата выдачи<br>03.03.2014 Номер актовой<br>записи 123456<br>СНИЛС - |
|                                                                                                    |                                                                                                    | Дата рождения 01.03.2014<br>Место рождения РОССИЯ<br>Гражданство РОССИЯ<br>Родной язык Русский язык                                                                                                    |
| Контактная информа<br>Email<br>Телефон(ы)<br>Номер для смс<br>Адрес проживания<br>Адрес регистрации (по<br>прописке) | аЦИЯ<br>-<br>3852298696<br>-<br>Алтайский (край), Барнаул (г),<br>Ползунова (ул), 36<br>Алтайский (край), Барнаул (г),<br>Ползунова (ул), 36<br>По телефону             |                                                                                                    |
| Оповещение<br>Доп. информация                                                                                        | -                                                                                                    |                                                                                                    |

Шаг 11. Необходимо в обязательном порядке сообщить заявителю регистрационный номер заявления, затем нажать кнопку «Перейти к заявлению».

| Е-услуги.                                                 | <u>г. Барнаул</u>     |                |                    |                |                   |             | ? 🕒             | K 7 |
|-----------------------------------------------------------|-----------------------|----------------|--------------------|----------------|-------------------|-------------|-----------------|-----|
| Соразование                                               |                       | 🔲 Отчёты       | Справочники        | Реестры        | Комплектование    | 🔅 Настройки | 💄 Залогин С. А. |     |
|                                                           | Регистрация           | а заявле       | ния в ООС          | )              |                   |             |                 |     |
| Регистрация заявления —<br>Регистрация заявления в<br>ДОО | Реестры > Регистр     | ация заявлени: | я > Регистрация за | явления в ООО  |                   |             |                 |     |
| Регистрация заявления в<br>ООО                            | Регистрация заявления | 1              |                    |                |                   |             |                 |     |
| Регистрация заявления на<br>отдых в каникулярное<br>время | Заявление успе        | шно зарегистр  | рировано под номе  | pon 01401/C3/1 | 171030565         |             |                 |     |
| Регистрация заявления в<br>ОДО                            |                       |                | Перейти к заяв     | злению Зарег   | истрировать новое |             |                 |     |
| Регистрация заявления в                                   |                       |                |                    |                |                   |             |                 |     |

### Шаг 12. Распечатать заявление и подписать его заявителем.

| Регистрация заявления в<br>ДОО                                                           | 🖌 Редактирование 👻                                                                                                    | ⊖ Печать заявления                   |            |
|------------------------------------------------------------------------------------------|----------------------------------------------------------------------------------------------------|--------------------------------------|------------|
| Регистрация заявления в<br>ООО                                                           | Заявление 01401/С3/171                                                                                                    | 1030565                              | 🕃 Обновить |
| Регистрация заявления на<br>отдых в каникулярное<br>время                                | Заявление в ООО                                                                                                    |                                      |            |
| opoint                                                                                   | Идентификатор                                                                                                    | d9befb59-359a-4179-a560-a81c00b51f85 |            |
| Регистрация заявления в                                                                  | Зарегистрировано                                                                                                    | 30.10.2017 10:59:26:523              |            |
| ОДО                                                                                      | Номер                                                                                                    | 01401/C3/171030565                   |            |
|                                                                                          | Статус                                                                                                    | Новое                                |            |
|                                                                                          |                                                                                                    |                                      |            |
| Регистрация заявления в                                                                  | Заявление на перевод                                                                                                    | Нет                                  |            |
| Регистрация заявления в ПОО                                                              | Заявление на перевод<br>Льгота                                                                                                    | Нет<br>-                             |            |
| Регистрация заявления в<br>ПОО                                                           | Заявление на перевод<br>Льгота<br>Доп. информация                                                                                  | Нет<br>-<br>-                        |            |
| Регистрация заявления в<br>ПОО<br>Ошибки федеральных                                     | Заявление на перевод<br>Льгота<br>Доп. информация<br>Учебный год                                                                   | Нет<br>-<br>-<br>2017                |            |
| Регистрация заявления в<br>ПОО<br>Ошибки федеральных<br>показателей                      | Заявление на перевод<br>Льгота<br>Доп. информация<br>Учебный год<br>Адрес закреплен за                                             | Нет<br>-<br>-<br>2017<br>Нет         |            |
| Регистрация заявления в<br>ПОО<br>Ошибки федеральных<br>показателей                      | Заявление на перевод<br>Льгота<br>Доп. информация<br>Учебный год<br>Адрес закреплен за<br>ОО                                       | Нет<br>-<br>-<br>2017<br>Нет         |            |
| Регистрация заявления в<br>ПОО<br>Ошибки федеральных<br>токазателей                      | Заявление на перевод<br>Льгота<br>Доп. информация<br>Учебный год<br>Адрес закреплен за<br>ОО<br>Учился в центре                    | Нет<br>                              |            |
| Регистрация заявления в<br>ПОО<br>Ошибки федеральных<br>показателей<br>Дошкольные группы | Заявление на перевод<br>Льгота<br>Доп. информация<br>Учебный год<br>Адрес закреплен за<br>ОО<br>Учился в центре<br>образования(ЦО) | Нет<br>-<br>2017<br>Нет              |            |

Подписанное заявление остается в общеобразовательной организации.

Таким образом, в результате выполнения данных шагов заявление будет принято и зарегистрировано в системе АИС ЕУ. При этом заявлению будет установлен статус **«Новое».**